### MANUAL MATRÍCULA Aluno

## Matrículas

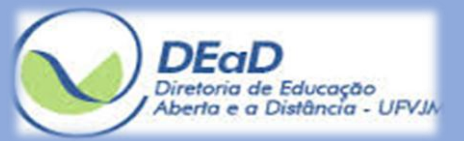

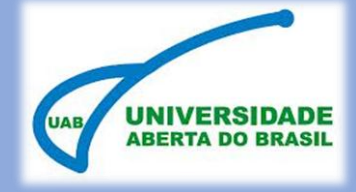

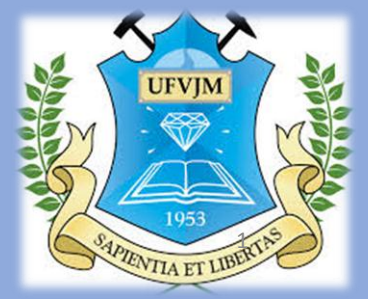

# Índice

| 1 Introdução03                                      |
|-----------------------------------------------------|
| 2 Objetivo04                                        |
| 3 Matrícula05                                       |
| 3.1 Matrícula ou desmatrícula<br>em<br>disciplina06 |
|                                                     |

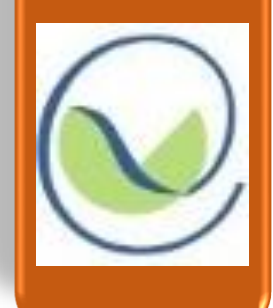

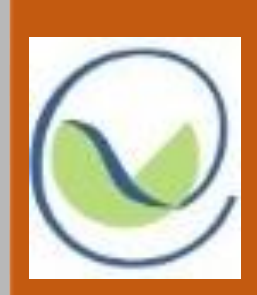

# 1. Introdução

A UFVJM disponibiliza o sistema "SIGA" que permite 0 gerenciamento de processos diversos, possibilitando direta entre interação integrantes do meio acadêmico. O SIGA possui um módulo especial desenvolvido para o gerenciamento dos processos relativos ao funcionamento dos cursos oferecidos pela UFVJM sob o regime de Educação à Distância (SIGA-EaD). Um dos processos do SIGA-EaD é a solicitação de matrícula, efetuada pelos alunos dos cursos da Educação à Distância..

# 2. Objetivo

Capacitar os alunos dos cursos na modalidade de Educação à Distância para realizar a matrícula em disciplinas no sistema SIGA-EaD.

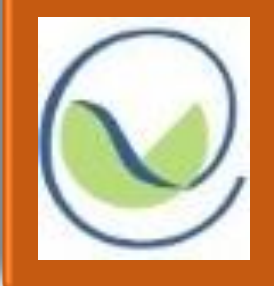

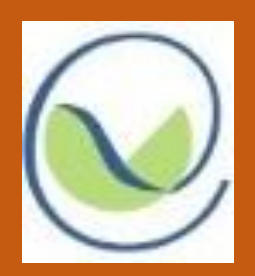

3. Matrícula

Entre no SIGA, em seguida entre em Ensino a Distancia :: Matrícula :: **Matrícula do Aluno**, como indicado nas telas abaixo.

| 🗉 SIGA - Mei                | nu Principal         |                  |          |          |               |               |               |                      |                     |
|-----------------------------|----------------------|------------------|----------|----------|---------------|---------------|---------------|----------------------|---------------------|
| 07                          |                      | $\bigcirc$       | <b>A</b> | <b>A</b> |               | T             | $\bigcirc$    |                      | 0                   |
| Biblioteca                  | Ensino               | Ensino a         | Alterar  | Alterar  | Dados         | Moodle        | Webmail       | Portal               | Sair                |
|                             |                      | Distância        | senha    | email    | Pessoais      |               |               |                      |                     |
| Notícias                    |                      |                  |          |          |               |               |               |                      |                     |
|                             |                      |                  |          |          |               |               |               |                      |                     |
| Não Exibir                  | Notícias             |                  | Ť        |          |               |               |               |                      |                     |
|                             |                      |                  |          |          |               |               |               |                      |                     |
| SIGA - Sister               | ma Integrado d       | le Gestão Acadêi | nica     |          | Tempo p       | ara expirar:  | 00:59:56 Usua | ário: 2010130603     | s i 🕛 Sair          |
| <u>SIGA</u> :: Ensing       | o a Distância        |                  |          |          |               |               |               |                      |                     |
| Ensino a Dist               | tância               |                  |          |          |               |               |               |                      |                     |
| <b>%</b>                    |                      |                  |          |          |               |               |               |                      |                     |
| Matrícula                   |                      |                  |          |          |               |               |               |                      |                     |
|                             |                      |                  |          |          |               |               |               |                      |                     |
|                             |                      |                  |          |          |               |               |               |                      |                     |
|                             |                      |                  |          |          |               |               |               |                      |                     |
| of SIGA - Siste             | ema Integrado        | o de Gestão Ac   | adêmica  | _        | Tempo para e> | kpirar: 00:59 | 9:06 Usuário  | : <u>20101306038</u> | i <sup>©</sup> Sair |
| <u>SIGA</u> :: <u>Ensin</u> | <u>o a Distância</u> | :: Matrícula     |          |          |               |               |               |                      |                     |
| Opções de l                 | Matrícula            |                  |          |          |               |               |               |                      |                     |
|                             |                      |                  |          |          |               |               |               |                      |                     |
| Matrícula                   |                      | _                |          |          |               |               |               |                      |                     |
| Aluno                       |                      |                  |          |          |               |               |               |                      |                     |
|                             |                      |                  |          |          |               |               |               |                      |                     |

5

Após clicar em "Matrícula Aluno" o sistema exibe uma tela com os dados do aluno e as disciplinas para que ele possa realizar matrículas ou desmatrículas. O aluno pode mudar a listagem de disciplinas, escolhendo o período e a situação das disciplinas e então clicando no botão "Listar".

A listagem apresenta em vermelho as disciplinas em atraso do aluno, em azul as disciplinas de seu período e em preto as demais disciplinas.

Para realizar a matrícula, o aluno deve clicar no botão "Matricular" e em seguida clicar em "OK". Para realizar a desmatrícula o aluno deve clicar no botão "Desmatricular" e em seguida em "OK".

### As telas a seguir ilustram como realizar a matrícula ou desmatrícula.

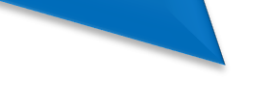

#### Matrícula Aluno - 2013/2

#### Dados da Acadêmica

Matrícula: 20101303009 Nome: JOAO DA SILVA Tipo: Veterano Período: 5º Situação: ATIVO CRA acumulado: 57,4

Data de nascimento: 05/05/1966 Naturalidade: MAIQUINIQUE - BRASIL Nacionalidade: BRASILEIRA Filiação: DURVALINO ALVES DA LUZ / ELZA MEIRA DA LUZ

Curso: EADFISTO - FÍSICA - TEÓFILO OTONI Nível: GRADUAÇÃO Coordenador: JOAO DA SILVA - <u>athila.trindade@ufvjm.edu.br</u> Vice-Coordenador: -

Currículo: 20101 Turno: INTEGRAL Período de Ingresso: 2011/2 Tipo de Ingresso: Processo Seletivo EaD Modalidade de Ingresso: Professor Rede Pública

#### Atualmente matriculado:

| Disciplina | Turma | Per.Letivo | Periodo | Nome                                        | Тіро        | C.H. | Créditos | Nota | Situacao          |
|------------|-------|------------|---------|---------------------------------------------|-------------|------|----------|------|-------------------|
| EADFIS009  | FTO   | 2012/2     | 2       | LABORATÓRIO DE FÍSICA I                     | OBRIGATÓRIA | 60   | 4        |      | Matriculado       |
| EADFIS021  | FTO   | 2013/1     | 4       | METODOLOGIA DO ENSINO I                     | OBRIGATÓRIA | 60   | 4        |      | Matriculado       |
| EADFIS022  | FTO   | 2013/2     | 5       | ELETROMAGNETISMO E ÓPTICA                   | OBRIGATÓRIA | 90   | 6        |      | Matriculado       |
| EADFIS013  | FTO   | 2013/2     | 5       | INFORMÁTICA NO ENSINO DE FÍSICA             | OBRIGATÓRIA | 75   | 5        |      | Matriculado       |
| EADFIS024  | FTO   | 2013/2     | 5       | LABORATÓRIO DE ELETROMAGNETISMO E ÓPTICA    | OBRIGATÓRIA | 60   | 4        |      | Matriculado       |
| EADFIS025  | FTO   | 2013/2     | 5       | METODOLOGIA DO ENSINO II                    | OBRIGATÓRIA | 60   | 4        |      | Matriculado       |
| EADFIS026  | FTO   | 2013/2     | 5       | METODOLOGIA E PRÁTICA DO ENSINO DE FÍSICA I | OBRIGATÓRIA | 45   | 3        |      | Matriculado       |
|            |       |            |         |                                             |             |      |          | Tot  | al de créditos: 3 |

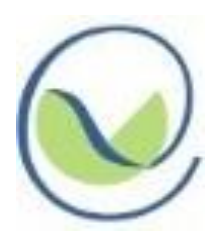

| _ |   | - | _ |   |
|---|---|---|---|---|
|   |   |   |   |   |
| _ | _ |   |   | _ |
|   |   |   |   |   |

Periodo: Todos

Situação: Todas as disciplinas

Clique aqui para escolher o período das disciplinas da listagem

Clique aqui para escolher a situação das disciplinas da listagem

Listar

#### Legenda da lista de turmas;

#### Disciplinas em atraso e turma disponível | Disciplinas do seu periodo

|  | Lista de | turmas d | o semestre | 2013/2: |
|--|----------|----------|------------|---------|
|--|----------|----------|------------|---------|

| Periodo | Cód.      | Disciplina                                               | тіро        | C.H. | Créditos | Situação      |
|---------|-----------|----------------------------------------------------------|-------------|------|----------|---------------|
| 19      | EADQUI000 | FUNDAMENTOS DE QUÍMICA                                   | OBRIGATÓRIA | 60   | 4        | Não oferecida |
| 10      | EADFIS003 | INTRODUÇÃO À EAD                                         | OBRIGATÓRIA | 30   | 2        | Não oferecida |
| 10      | EADFIS004 | INTRODUÇÃO À INFORMÁTICA                                 | OBRIGATÓRIA | 60   | 4        | Não oferecida |
| 10      | EADFIS010 | PRÁTICA DE LEITURA E PRODUÇÃO DE TEXTOS                  | OBRIGATÓRIA | 60   | 4        | Não oferecida |
| 10      | EADMAT005 | PRÉ-CÁLCULO                                              | OBRIGATÓRIA | 60   | 4        | Não oferecida |
| 19      | EADMAT017 | PROBABILIDADE E ESTATÍSTICA                              | OBRIGATÓRIA | 60   | 4        | Não oferecida |
| 20      | EADFIS008 | ASPECTOS FILOSÓFICOS E SÓCIO-ANTROPOLÓGICOS DAS CIÊNCIAS | OBRIGATÓRIA | 60   | 4        | Não oferecida |
| 20      | EADMAT007 | CÁLCULO DIFERENCIAL E INTEGRAL I                         | OBRIGATÓRIA | 60   | 4        | Aprovado      |
| 20      | EADFIS006 | FISICA I                                                 | OBRIGATÓRIA | 75   | 5        | Aprovado      |
| 29      | EADFIS007 | FUNDAMENTOS DE ÁLGEBRA LINEAR                            | OBRIGATÓRIA | 30   | 2        | Não oferecida |
| 20      | EADFIS002 | INTRODUÇÃO À GEOMETRIA ANALÍTICA                         | OBRIGATÓRIA | 30   | 2        | Aprovado      |
| 29      | EADFIS009 | LABORATÓRIO DE FÍSICA I                                  | OBRIGATÓRIA | 60   | 4        | Não oferecida |
| 30      | EADMAT011 | CÁLCULO DIFERENCIAL E INTEGRAL II                        | OBRIGATÓRIA | 60   | .4       | Matricular    |
| 30      | EADFIS012 | FISICA II                                                | OBRIGATÓRIA | 75   | 5        | Aprovado      |
| 30      | EADFIS014 | LABORATÓRIO DE FÍSICA II                                 | OBRIGATÓRIA | 60   | 4        | Matricular    |
| 30      | EADFIS027 | POLÍTICAS EDUCACIONAIS                                   | OBRIGATÓRIA | 60   |          | Matricular    |
| 30      | EADFIS015 | PSICOLOGIA DA EDUCAÇÃO                                   | OBRIGATÓRIA | 60   | 4        | Matricular    |
| 40      | EADMAT012 | CÁLCULO DIFERENCIAL E INTEGRAL III                       | OBRIGATÓRIA | 60   |          | Aprovado      |

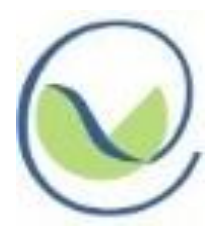

| 40             | EADFIS017 | FÍSICA III                                       | OBRIGATÓRIA | 75  | 5  | Não oferecida               |
|----------------|-----------|--------------------------------------------------|-------------|-----|----|-----------------------------|
| 40             | EADFIS018 | INTRODUÇÃO AO ENSINO DE CIÊNCIAS                 | OBRIGATÓRIA | 30  | 2  | Não oferecida               |
| 40             | EADFIS019 | Laboratório de física III                        | OBRIGATÓRIA | 60  | 4  | Não oferecida               |
| 40             | EADFIS020 | MECÂNICA CLÁSSICA                                | OBRIGATÓRIA | 60  | 4  | Não oferecida               |
| 40             | EADFIS021 | METODOLOGIA DO ENSINO I                          | OBRIGATÓRIA | 60  | 4  | Não oferecida               |
| 50             | EADFIS022 | ELETROMAGNETISMO E ÓPTICA                        | OBRIGATÓRIA | 90  | 6  | Matriculado - Desmatricular |
| 50             | EADFIS013 | INFORMÁTICA NO ENSINO DE FÍSICA                  | OBRIGATÓRIA | 75  | 5  | Matriculado - Desmatricular |
| 5°             | EADFIS023 | INSTRUMENTAÇÃO PARA O ENSINO DE FÍSICA A         | OBRIGATÓRIA | 60  | 4  | Matricular                  |
| 50             | EADFIS024 | LABORATÓRIO DE ELETROMAGNETISMO E ÓPTICA         | OBRIGATÓRIA | 60  | 4  | Matriculado - Desmatricular |
| 50             | EADFIS025 | METODOLOGIA DO ENSINO II                         | OBRIGATÓRIA | 60  | 4  | Matriculado - Desmatricular |
| 50             | EADFIS026 | METODOLOGIA E PRÁTICA DO ENSINO DE FÍSICA I      | OBRIGATÓRIA | 45  | 3  | Matriculado - Desmatricular |
| 60             | EADFIS029 | EDUCAÇÃO E CIDADANIA                             | OBRIGATÓRIA | 45  | 3  | Não oferecida               |
| 60             | EADFIS028 | EDUCAÇÃO E INCLUSÃO                              | OBRIGATÓRIA | 60  | 4  | Não oferecida               |
| 6 <sup>0</sup> | EADFIS030 | INSTRUMENTAÇÃO PARA O ENSINO DE FÍSICA B         | OBRIGATÓRIA | 45  | 3  | Não oferecida               |
| 60             | EADFIS031 | LABORATÓRIO DE TERMODINÂMICA E FLUÍDOS           | OBRIGATÓRIA | 45  | 3  | Não oferecida               |
| 60             | EADFIS032 | METODOLOGIA E PRÁTICA DO ENSINO DE FÍSICA II     | OBRIGATÓRIA | 45  | 3  | Não oferecida               |
| 60             | EADFIS033 | TERMODINÂMICA E FLUÍDOS                          | OBRIGATÓRIA | 75  | 5  | Não oferecida               |
| 70             | EADFIS034 | ESTÁGIO SUPERVISIONADO PARA O ENSINO DE FÍSICA A | OBRIGATÓRIA | 150 | 10 | Não oferecida               |
| 70             | EADFIS035 | FÍSICA MODERNA                                   | OBRIGATÓRIA | 60  | 4  | Não oferecida               |
| 70             | EADFIS036 | INSTRUMENTAÇÃO PARA O ENSINO DE FÍSICA C         | OBRIGATÓRIA | 45  | 3  | Não oferecida               |
| 70             | EADFIS037 | LIBRAS                                           | OBRIGATÓRIA | 45  | 3  | Não oferecida               |
| 70             | EADQUI029 | METODOLOGIA DA PESQUISA E DO TRABALHO CIENTÍFICO | OBRIGATÓRIA | 30  | 2  | Não oferecida               |
| 80             | EADFIS038 | ESTÁGIO SUPERVISIONADO PARA O ENSINO DE FÍSICA B | OBRIGATÓRIA | 255 | 17 | Não oferecida               |
| 80             | EADFIS039 | HISTÓRIA DA FÍSICA                               | OBRIGATÓRIA | 60  | 4  | Não oferecida               |
|                | EADMAT001 | ÁLGEBRA II                                       | ELETIVA     | 60  | 4  | Não oferecida               |
|                | EADMAT000 | ÁLGEBRA LINEAR II                                | ELETIVA     | 60  | 4  | Aprovado                    |
|                | EADMAT002 | CÁLCULO NUMÉRICO                                 | ELETIVA     | 60  | 4  | Aprovado                    |
|                | EADFIS043 | CONSTRUÇÕES GEOMÉTRICAS                          | ELETIVA     | 60  | 4  |                             |
|                | EADFIS045 | EDUCAÇÃO AMBIENTAL                               | ELETIVA     | 60  | 4  | Matricular                  |
|                | EADFIS041 | EDUCAÇÃO DE JOVENS E ADULTOS                     | ELETIVA     | 60  | 4  |                             |

#### 🚰 SIGA - Sistema Integrado de Gestão Acadêmica

SIGA :: Ensino a Distância :: Matrícula :: Matrícula Aluno

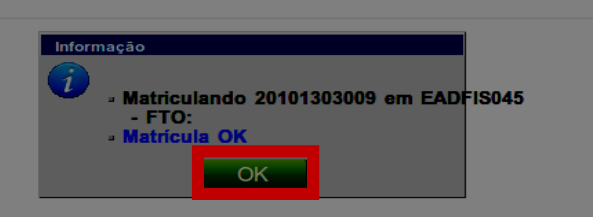

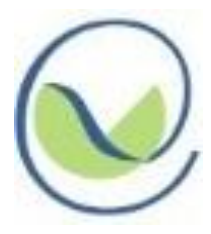

Temp

| 40             | EADFIS017 | FÍSICA III                                       | OBRIGATÓRIA | 75  | 5  | Não oferecida               |
|----------------|-----------|--------------------------------------------------|-------------|-----|----|-----------------------------|
| 40             | EADFIS018 | INTRODUÇÃO AO ENSINO DE CIÊNCIAS                 | OBRIGATÓRIA | 30  | 2  | Não oferecida               |
| 40             | EADFIS019 | LABORATÓRIO DE FÍSICA III                        | OBRIGATÓRIA | 60  | 4  | Não oferecida               |
| 40             | EADFIS020 | MECÂNICA CLÁSSICA                                | OBRIGATÓRIA | 60  | 4  | Não oferecida               |
| 40             | EADFIS021 | METODOLOGIA DO ENSINO I                          | OBRIGATÓRIA | 60  | 4  | Não oferecida               |
| 50             | EADFIS022 | ELETROMAGNETISMO E ÓPTICA                        | OBRIGATÓRIA | 90  | 6  | Matriculado - Desmatricular |
| 50             | EADFIS013 | INFORMÁTICA NO ENSINO DE FÍSICA                  | OBRIGATÓRIA | 75  | 5  | Matriculado - Desmatricular |
| 50             | EADFIS023 | INSTRUMENTAÇÃO PARA O ENSINO DE FÍSICA A         | OBRIGATÓRIA | 60  | 4  | Matricular                  |
| 50             | EADFIS024 | LABORATÓRIO DE ELETROMAGNETISMO E ÓPTICA         | OBRIGATÓRIA | 60  | 4  | Matriculado Desmatricular   |
| 50             | EADFIS025 | METODOLOGIA DO ENSINO II                         | OBRIGATÓRIA | 60  | 4  | Matriculado                 |
| 50             | EADFIS026 | METODOLOGIA E PRÁTICA DO ENSINO DE FÍSICA I      | OBRIGATÓRIA | 45  | 3  | Matriculado - Desmatricular |
| 6 <sup>0</sup> | EADFIS029 | EDUCAÇÃO E CIDADANIA                             | OBRIGATÓRIA | 45  | 3  | Não oferecida               |
| 6º             | EADFIS028 | EDUCAÇÃO E INCLUSÃO                              | OBRIGATÓRIA | 60  | 4  | Não oferecida               |
| 6º             | EADFIS030 | INSTRUMENTAÇÃO PARA O ENSINO DE FÍSICA B         | OBRIGATÓRIA | 45  | 3  | Não oferecida               |
| 6º             | EADFIS031 | LABORATÓRIO DE TERMODINÂMICA E FLUÍDOS           | OBRIGATÓRIA | 45  | 3  | Não oferecida               |
| 6°             | EADFIS032 | METODOLOGIA E PRÁTICA DO ENSINO DE FÍSICA II     | OBRIGATÓRIA | 45  | 3  | Não oferecida               |
| 6 <sup>0</sup> | EADFIS033 | TERMODINÂMICA E FLUÍDOS                          | OBRIGATÓRIA | 75  | 5  | Não oferecida               |
| 70             | EADFIS034 | ESTÁGIO SUPERVISIONADO PARA O ENSINO DE FÍSICA A | OBRIGATÓRIA | 150 | 10 | Não oferecida               |
| 70             | EADFIS035 | FÍSICA MODERNA                                   | OBRIGATÓRIA | 60  | 4  | Não oferecida               |
| 70             | EADFIS036 | INSTRUMENTAÇÃO PARA O ENSINO DE FÍSICA C         | OBRIGATÓRIA | 45  | 3  | Não oferecida               |
| 70             | EADFIS037 | LIBRAS                                           | OBRIGATÓRIA | 45  | 3  | Não oferecida               |
| 70             | EADQUI029 | METODOLOGIA DA PESQUISA E DO TRABALHO CIENTÍFICO | OBRIGATÓRIA | 30  | 2  | Não oferecida               |
| 80             | EADFIS038 | ESTÁGIO SUPERVISIONADO PARA O ENSINO DE FÍSICA B | OBRIGATÓRIA | 255 | 17 | Não oferecida               |
| 80             | EADFIS039 | HISTÓRIA DA FÍSICA                               | OBRIGATÓRIA | 60  | 4  | Não oferecida               |
|                | EADMAT001 | ÁLGEBRA II                                       | ELETIVA     | 60  | 4  | Não oferecida               |
|                | EADMAT000 | ÁLGEBRA LINEAR II                                | ELETIVA     | 60  | 4  | Aprovado                    |
|                | EADMAT002 | CÁLCULO NUMÉRICO                                 | ELETIVA     | 60  | 4  | Aprovado                    |
|                | EADFIS043 | CONSTRUÇÕES GEOMÉTRICAS                          | ELETIVA     | 60  | 4  | Não oferecida               |
|                | EADFIS045 | EDUCAÇÃO AMBIENTAL                               | ELETIVA     | 60  | 4  | Matricular                  |
|                | EADFIS041 | EDUCAÇÃO DE JOVENS E ADULTOS                     | ELETIVA     | 60  | 4  | Não oferecida               |

#### 🖁 SIGA - Sistema Integrado de Gestão Acadêmica

SIGA :: Ensino a Distância :: Matrícula :: Matrícula Aluno

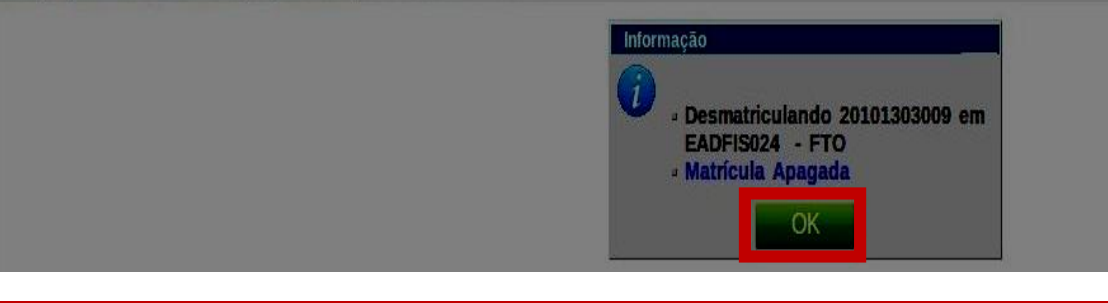

Observação: É importante que o aluno dê prioridade, no ato da matrícula, para as disciplinas de seu período e as disciplinas em atraso, para que o número de disciplinas em atraso seja o mínimo possível.

#### Tempo para expirar: 01